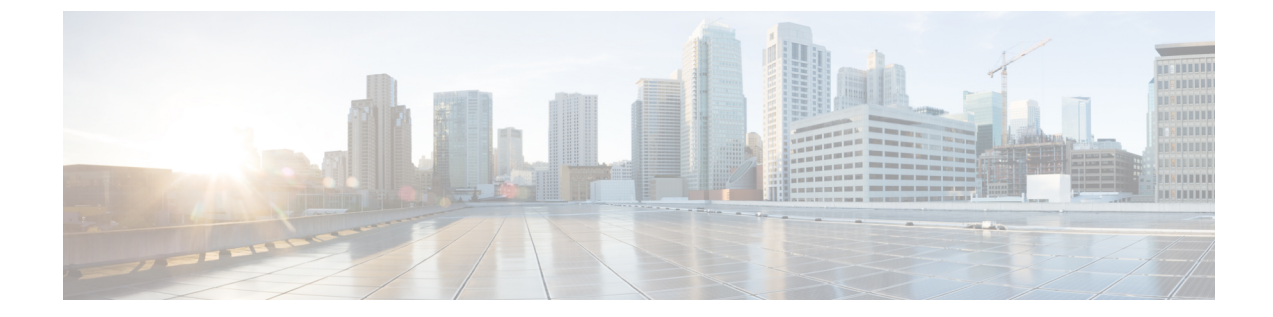

## GUIからの無効なインターフェイスおよび 廃止されたスイッチの手動での削除

ファブリックポートがシャットダウンされてから再びアップされるシナリオでは、ポートエントリが GUI で無効のままになる可能性があります。これが発生した場合、ポートで操作を実行できません。これを解決するには、ポートを GUI から手動で削除する必要があります。

• GUI からの無効なインターフェイスおよび廃止されたスイッチの手動での削除 (1 ページ)

## GUI からの無効なインターフェイスおよび廃止されたス イッチの手動での削除

ファブリック ポートがシャットダウンされてから再びアップされるシナリオでは、ポート エントリが GUI で無効のままになる可能性があります。これが発生した場合、ポートで操作を実行できません。これを解決するには、ポートを GUI から手動で削除する必要があります。

- ステップ1 [ファブリック(Fabric)] タブで、[インベントリ(Inventory)] をクリックします。
- ステップ2 [ナビゲーション (Navigation)]ペインで、[インターフェイスと廃止されたスイッチを無効にする (Disabled Interfaces and Decommissioned Switches)]をクリックします。 無効になっているインターフェイスと廃止されたスイッチのリストが、[作業 (Work)]ペインの要約テーブルに表示されます。
- ステップ3 [作業(Work)]ペインで、削除するインターフェイスまたはスイッチを右クリックし、[削除(Delete)] を選択します。

翻訳について

このドキュメントは、米国シスコ発行ドキュメントの参考和訳です。リンク情報につきましては 、日本語版掲載時点で、英語版にアップデートがあり、リンク先のページが移動/変更されている 場合がありますことをご了承ください。あくまでも参考和訳となりますので、正式な内容につい ては米国サイトのドキュメントを参照ください。